# e-imza BAŞVURU İŞLEMLERİ

# Kişisel Verileri Koruma Kanunu Kapsamında tüm şifrelerinizin şahsınızca alınması gerekmektedir. e-imza

# başvuru işlemleri için aşağıdaki işlemleri yapınız

<u>https://onlineislemler.kamusm.gov.tr/landing</u> adresine tıklayıp veya adres satırına kamusm.gov.tr yazıp giriş yaparak aşağıdaki resimde anlatılanları tamamlayınız.

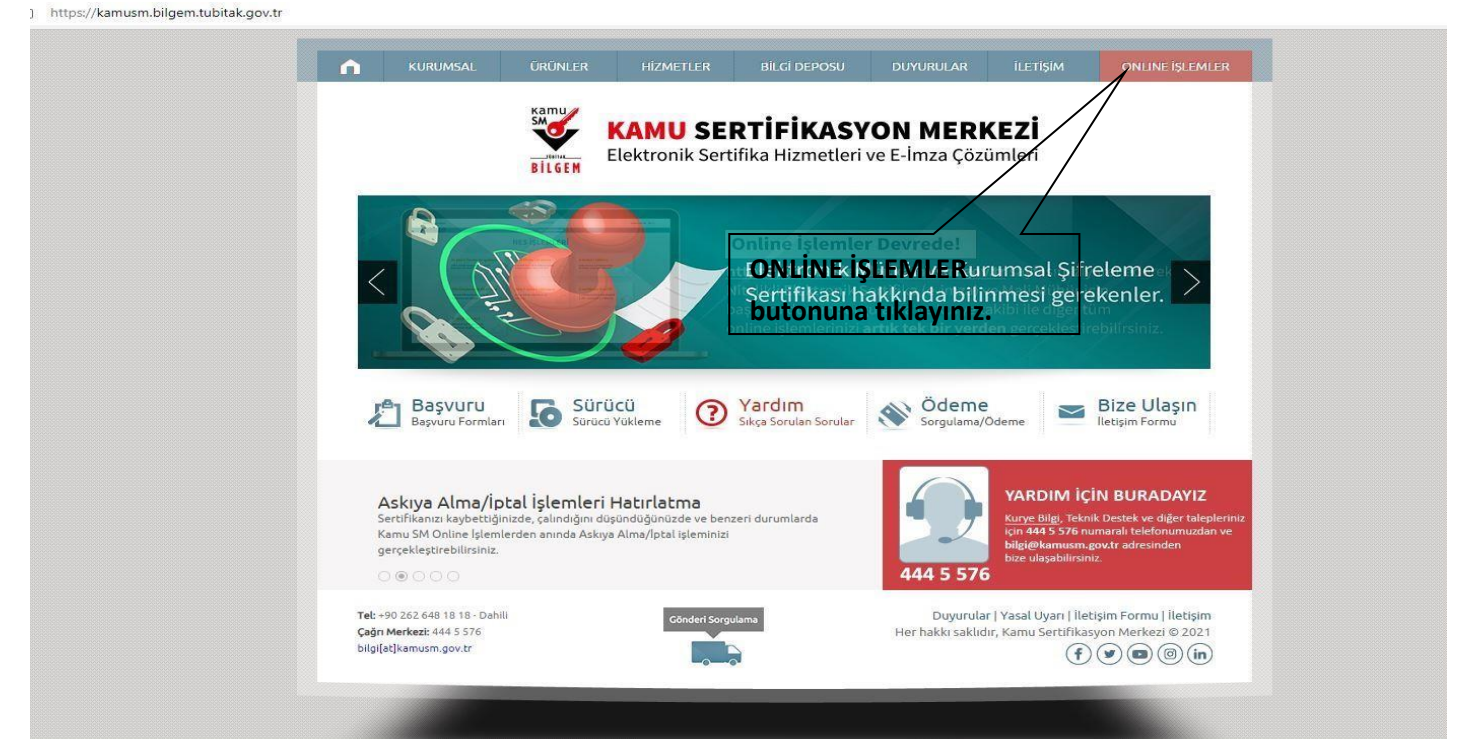

# ONLİNE İŞLEMLER butonuna tıklayınız

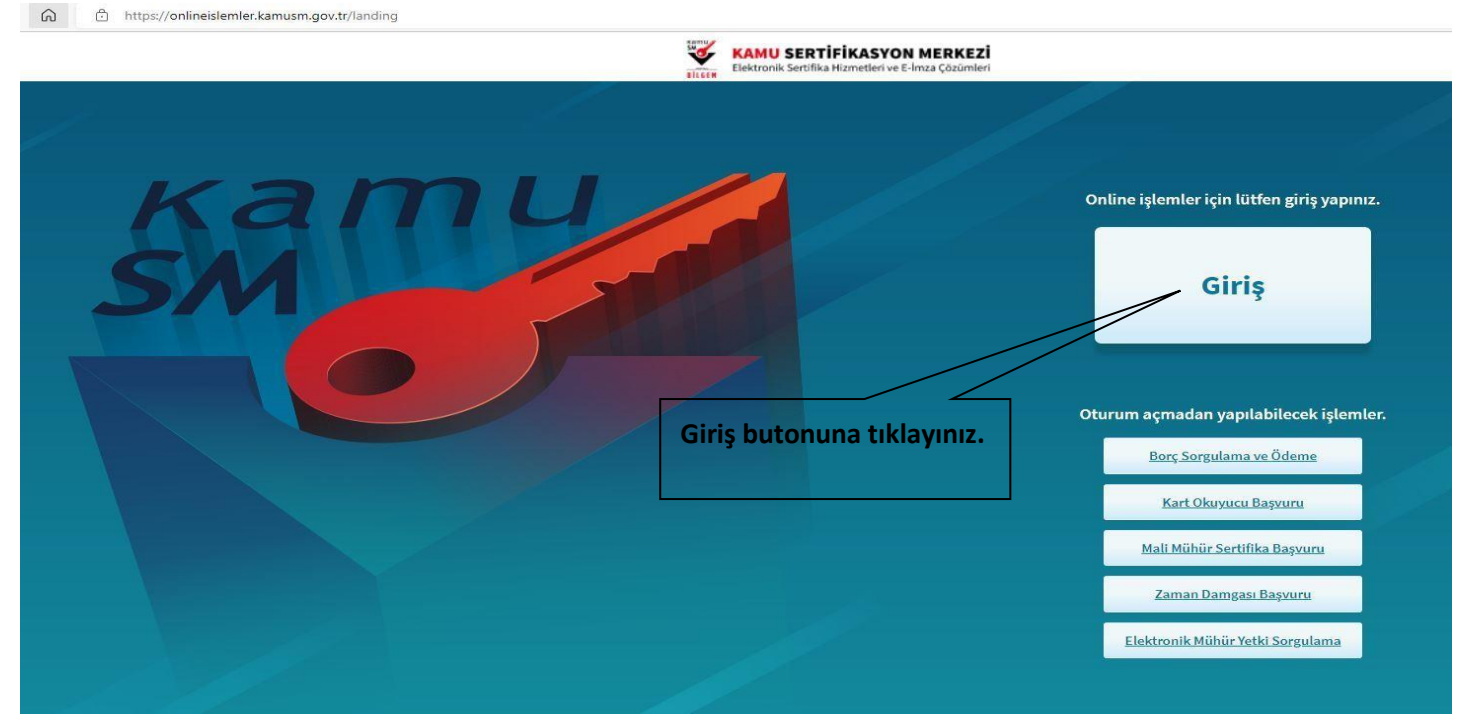

Giriş butonuna tıklayınız.

|                                               | Elektronik Sertifika Hiz                                                                                    | KASYON MERKEZİ<br>metleri ve E-İmza Çözümleri                                                           |
|-----------------------------------------------|----------------------------------------------------------------------------------------------------|----------------------------------------------------------------------------------------------------|
|                                               | 🔒 Merkezi Kimlik Doğrulama Sistemi                                                                          |                                                                                                    |
|                                               | Giriş Yapılacak Adres : https://onlineislemler.kamu<br>Giriş Yapılacak Uygulama : Kamu Sertifikasyon Merkez | ısm.gov.tr<br>i Online İşlemler Sayfası                                                                 |
|                                               | e-İmza                                                                                                    | e-Devlet                                                                                                |
|                                               | e-Devlet ile kimlik doğrulama yapabilmek için e-Dev<br>üzerindeki yöntemlerden herhangi birini kullanarak   | et kapısına gitmeniz gerekmektedir. e-Devlet kapısı<br>kimlik doğrulama işleminizi tamamlayabilirsiniz. |
| e-Devlet Kapısına Git<br>butonuna tıklayınız. | e-Devlet kapısına gitmek için<br>Ø e-Devlet k                                                               | ışağıdaki butona tiklayınız.<br>Kapısına Git                                                            |
|                                               | i© Kamu SM, Tum hakiari şakildir.                                                                           | Yasal Uyarı   İletişim                                                                                  |

NAME OF

# e devlet giriş kapısına git butonuna tıklayınız.

|                                                                             | e-Devlet Kapısı Kim<br>Giriş Yapılacak Adres<br>Giriş Yapılacak Uygulama       | nlik Doğrulama Sistemi<br>https://gecit.kamusn<br>TÜBİTAK - KamuSM ( | n.gov.tr/OAuth2/edevle<br>Seçit Uygulaması | tsonuc                                                       | KAMU SERTIFIKASYON MERKEZI<br>Katal berta berta subatar a bar Catal |
|-----------------------------------------------------------------------------|--------------------------------------------------------------------------------|----------------------------------------------------------------------|--------------------------------------------|--------------------------------------------------------------|---------------------------------------------------------------------|
|                                                                             | e-Devlet Şifresi<br>T.C. Kimlik Numaranızı ve e-<br>Q. e-Devlet Şifresi Nedir, | Devlet Şifrenizi kullanarak k<br>Nasıl Alınır?                       | e-İmza                                     | asır T.C. Kimlik Kartı<br>n sona şleminize kaldığınız yerden | ewam edebilirsiniz.                                                 |
| F.C. Kimlik numaranızı ve<br>E-Devlet şifrenizi yazıp<br>Giriş Yap butonuna | * T.C. Kimlik No                                                               | r e-Devlet. ∰s şifr<br>veoabilirsiniz                                | renizi unutmanız durumu                    | Sanal Klavye & Yaza                                          | ırken Gizle<br>mi Unuttum<br>yenileme işlemi                        |
| pasınız                                                                     | © 2022, Ankara - Tüm Hakları S                                                 | Saklıdır                                                             | < İptal Et                                 | Girlş Yap >                                                  | Gizlilik ve Güvenlik Hızlı Çözüm Merkezi                            |
| T.C. Kimlik numaranızı ve e                                                 | e-Devlet şifrenizi ya                                                          | ızıp Giriş Yap bı                                                    | utonuna bası                               | nız.                                                         |                                                                     |

e-Devlet şifrenizi bilmiyorsanız eimzanız ile giriş yapabilir veya Vakıfbank uygulamasına giriş yapıp e-devlet uygulaması seçip açılan sayfadan şifre işlemlerinden e-devlet şifrenizi yenileye bilirsiniz

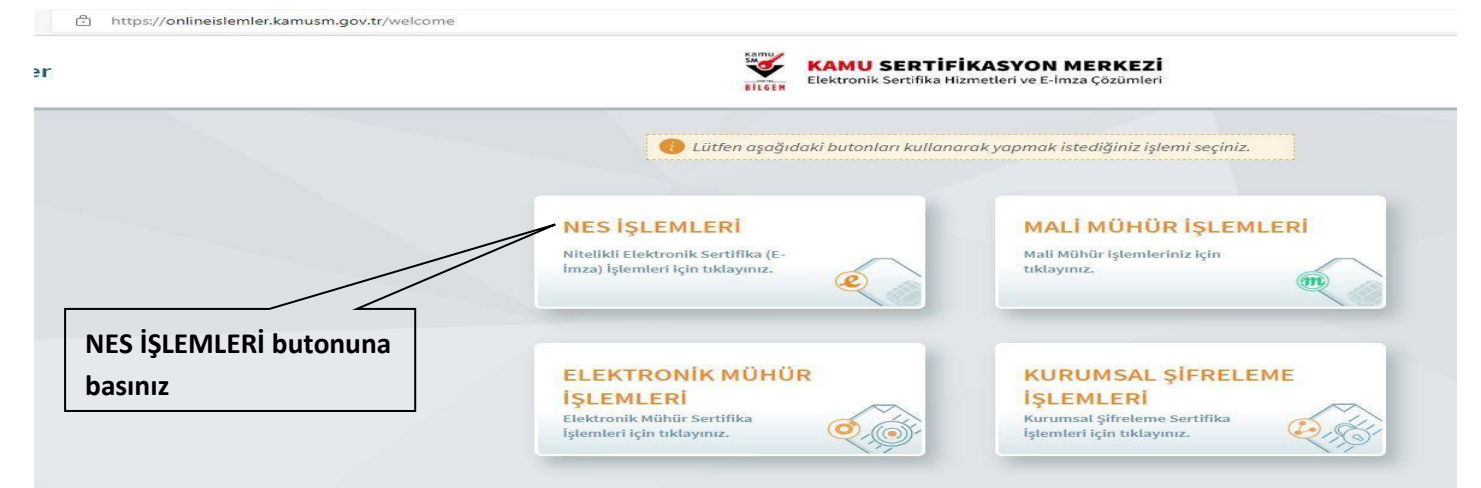

# NES İŞLEMLERİ butonuna basınız.

|                                                                          | KAMU SERTİFİKASYON MERKEZİ<br>Elektronik Sertifika Hizmetleri ve E-İmza Çözümleri       |  |
|--------------------------------------------------------------------------|-----------------------------------------------------------------------------------------|--|
| 1 Lüt                                                                    | tfen aşağıdaki butonları kullanarak yapmak istediğiniz işlemi seçiniz.                  |  |
| <b>BİREYSEL İŞLEMLER</b><br>Bireysel İşlemler menüsü için<br>tıklayınız. | YETKİLİ İŞLEMLERİ<br>NES başvuru listesi kontrol ve<br>imzalama işlemi için tıklayınız. |  |
| YSEL İŞLEMLER<br>ınuna basınız                                           | Geri                                                                                    |  |
| EL İŞLEMLER butonuna basınız.                                            | Geri                                                                                    |  |

|                                                                                                    | NES İŞLEMLERİ                                                                                           |                                                                                                    |
|----------------------------------------------------------------------------------------------------|----------------------------------------------------------------------------------------------------|----------------------------------------------------------------------------------------------------|
| Başvuru İşlemleri<br>NES (e-İmza) başvuru işlemleri için<br>tiklayınız.                             | Sertifika Listeleme<br>Nitelikli Elektronik Sertifikalarınıza<br>ait detaylara ulaşmak için tıklayınız. | Askıdan İndirme<br>Askıya alınmış sertifikanızı tekrar<br>kullanıma açmak için tıklayınız.                    |
| PIN Oluşturma/Kilit Çözme<br>Kartınızın kilidini çözmek ve yeni bir<br>PIN üretmek için tiklayınız. | Sertifikamı İptal Et<br>Sertin anızı tekrar kullanılmayacak<br>şekilde ipi tetmek için tıklaymız.       | <b>E-Onay İşlemleri</b><br>Elektronik imzalı onay vererek<br>işlemlerinizi kolaylaştırmak için<br>tıklayınız. |

Başvuru İşlemleri butonuna basınız. Adana Adliyesi Bilgi İşlem Müdürlüğü

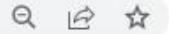

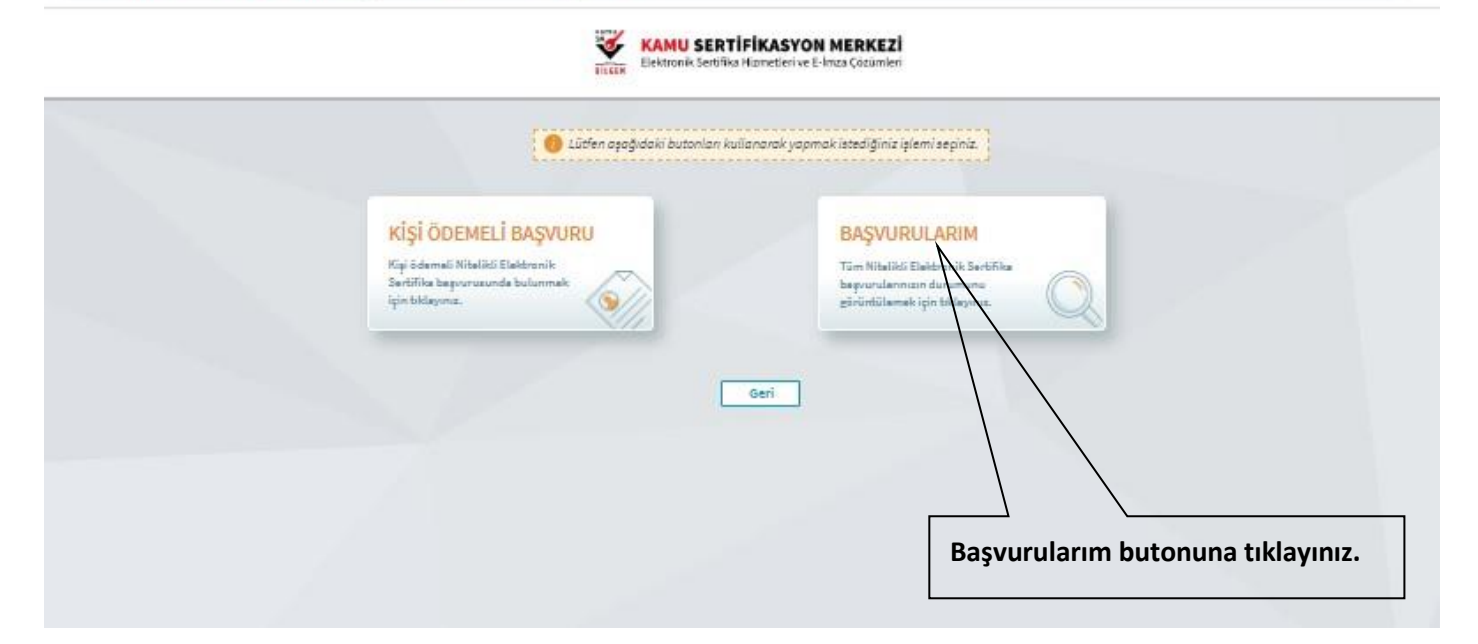

### Başvurularım Başvuru güncellemelerinin ve yeni yapılan başvuruların sisteme yansıması birkaç dakika sürebilir. Sipariş No Başvuru Tarihi Başvuru Durumu İşlem 1/2022 Başvuru Formu Bekleniyor Başvuruyu Tamamla Başvuru Formu Bekleniyor: 1. Form doldurma/onaylama işlemi tamamlanmamış veya form Kamu SM'ye iletilmemiştir. a. Daha önce e-Onay verme işlemini gerçekleştirdiyseniz başvurunuzun e-Onaylı tamamlanması için forma giriş yaparak son aşamada e-Onaylı başvuruyu seçmeni gerek b. Formu e-İmzalı/e-Onaylı doldurduğunuz takdirde sistemlerimize anında yansımaktadır. Islak imzalı doldurulması ha Caddesi, TÜBİTAK Gebze Yerleşkesi BİLGEM İdari Bina P.K. 74, Gebze 41470 KOCAELİ " adresine posta yoluyla gönderilm Başvuruyu tamamla butonuna tıklayınız.

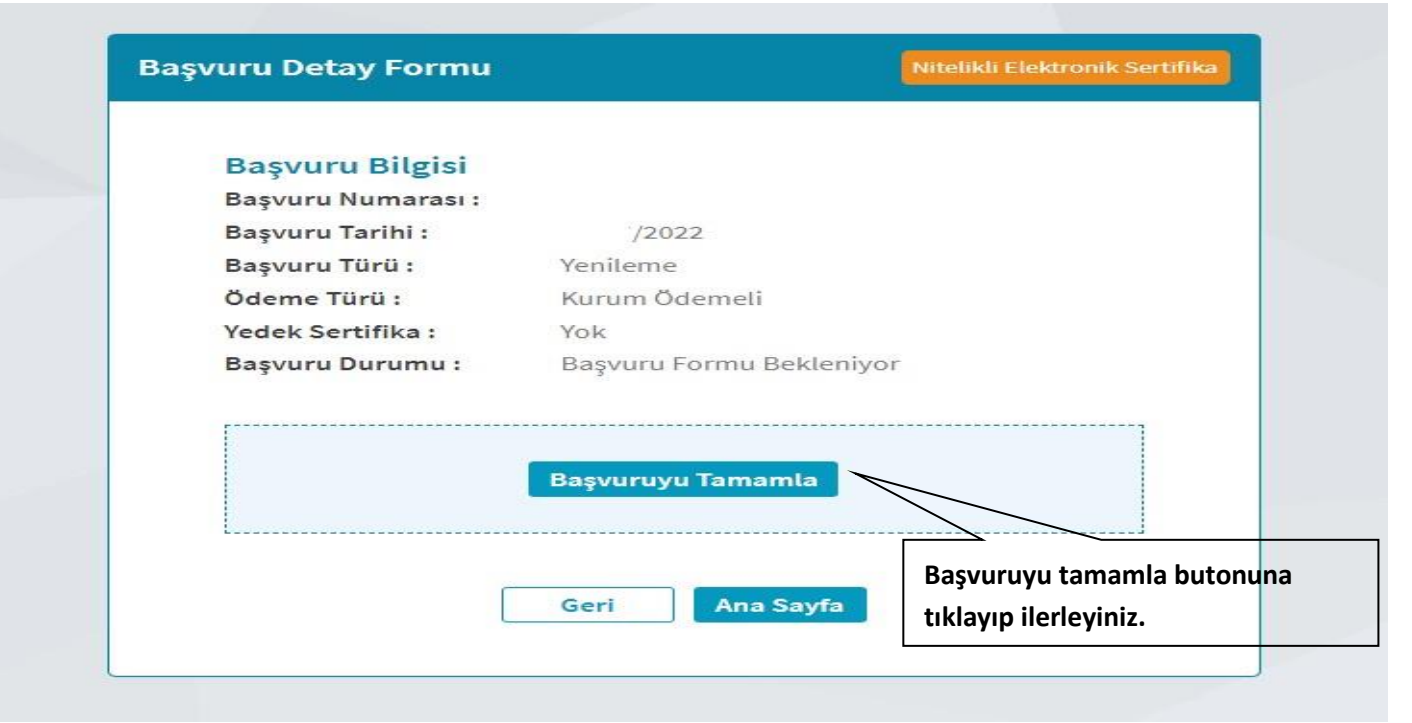

| Hayır                                                                                                    | •                                                    | T.C. Kimlik no Adınız Soyadınız<br>seçili gelecektir kimlik bilgilerinizde<br>hata görürseniz Kimlik Bilgilerimi |
|----------------------------------------------------------------------------------------------------|------------------------------------------------------|----------------------------------------------------------------------------------------------------|
| Kimlik Bilgileri<br>Kimlik No                                                                                   |                                                      | Güncelle butonunu seçiniz.                                                                                       |
| <ul> <li>Kimlik Bilgilerimi Güncelle</li> <li>Yukarıdaki bilgiler güncel değil is<br/>alabilirsiniz.</li> </ul> | e Kimlik Bilgilerimi Güncelle butonu ile Nüfus ve Va | ıtandaşlık İşleri Genel Müdürlüğü'nde kayıtlı güncel bilgilerinizi                                               |
|                                                                                                    |                                                      |                                                                                                    |
| Iletişim Bilgisi<br>e-Posta • 🕜<br>e-Posta                                                                      |                                                      |                                                                                                    |

| lletişim Bilgisi | absicil@adalet.gov.t | r uyap mail                        |
|------------------|----------------------|------------------------------------|
| e-Posta * 🕧      | adresinizi vazınız   |                                    |
| e-Posta          | daresinizi yazınızı  |                                    |
| Cep Telefonu *   | Operatör *           |                                    |
| Cep Telefon      | Türk Telekom         | ~                                  |
| Bilgi Kanalı *   |                      |                                    |
| Seçiniz          | · ↓ Iletişim         | bilgilerinizi giriniz bilgi kanalı |
|                  | kısmınd              | a her ikisini seçiniz.             |

#### Kurum Bilgisi

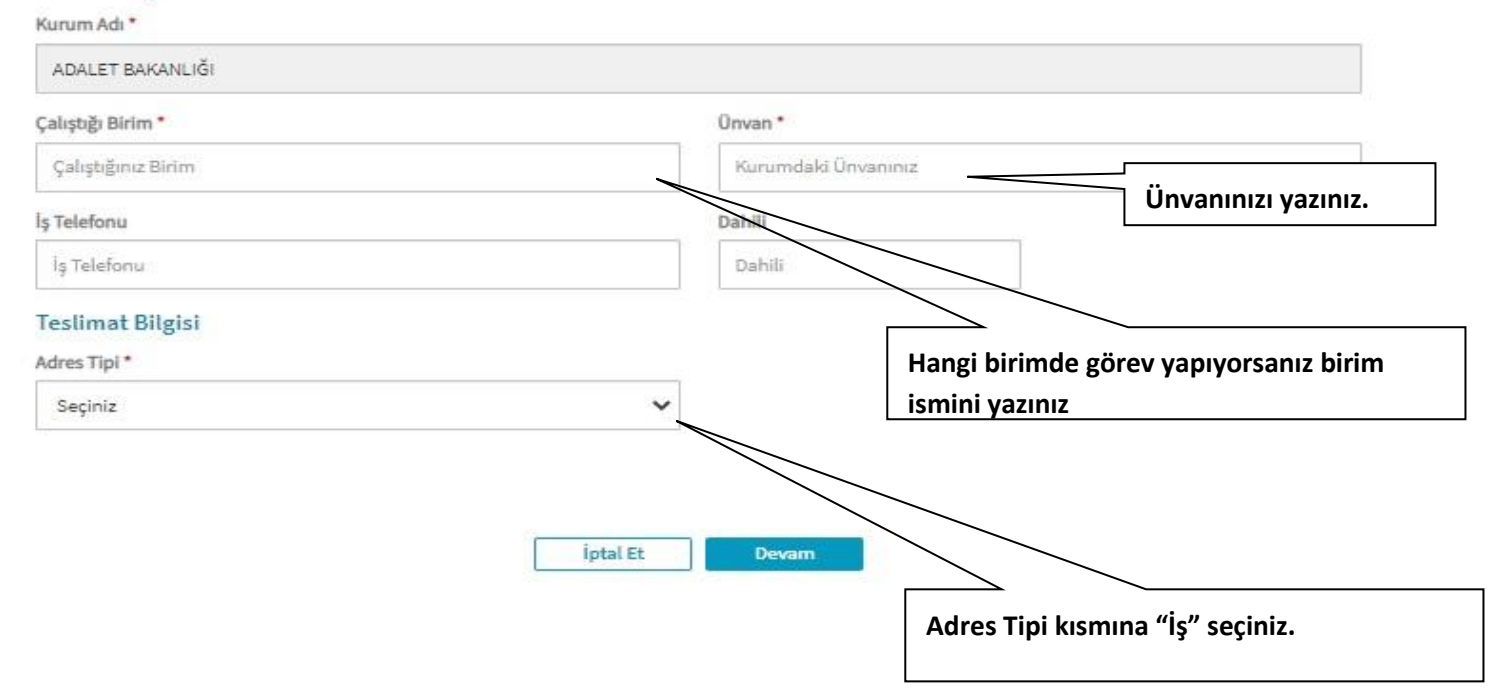

Bilgi Kanalı \*

Her İkisi (SMS+e-Posta)

# Kurum Bilgileri

| Çalıştığı Birim *                | Unvan *                        |
|----------------------------------|--------------------------------|
| Çalıştığınız Birim               | Kurumdaki Unvanınız            |
| İş Telefonu *                    | Dahili *                       |
| 322 355 05 00                    | Dahili                         |
| Teslimat Bilgileri               |                                |
| il *                             | Teslimat Yöntemi *             |
| ADANA 🗸                          | Adresime Teslim Edilsin 🗸      |
| ilçe *                           |                                |
| YÜREĞİR 🗸                        |                                |
| Mahalle/Köy *                    |                                |
| KAZIM KARABEKİR (Mahalle)        | ~                              |
| Cadde/Sokak *                    |                                |
| 4264 (Sokak)                     | ~                              |
| Adres *                          |                                |
| ADANA ADALET SARAYI KAZIM KARABE | KİR MAHALLESİ 4264 SOKAK NO:30 |
|                                  |                                |
|                                  |                                |

~

| Son dört hanesi *** **                                                     | <ul> <li>ile biten cep telefonunuza gönderilen</li> </ul>                                                                                                    | SMS onay kodunu giriniz.                                                                             |                                                                                              |
|----------------------------------------------------------------------------|----------------------------------------------------------------------------------------------------|----------------------------------------------------------------------------------------------------|----------------------------------------------------------------------------------------------|
|                                                                            | Kelen süre:                                                                                                    | 295 saniye                                                                                           | Cep telefonunuza gelen kodu<br>buraya yazarak Devam seçin                                    |
|                                                                            | Geri                                                                                                    | Devam                                                                                                |                                                                                              |
|                                                                            |                                                                                                    |                                                                                                    |                                                                                              |
|                                                                            |                                                                                                    |                                                                                                    |                                                                                              |
| on Merkezi. Her hakkı şaklıdır. Yasal Uverri İle                           | işim                                                                                                    |                                                                                                    | Linkedin   Youtube   Twitter   Instagram   Facebrook                                         |
|                                                                            |                                                                                                    |                                                                                                    |                                                                                              |
| vuru İşlemleri                                                             |                                                                                                    |                                                                                                    | Kullanmakta olduğunuz e-                                                                     |
|                                                                            |                                                                                                    |                                                                                                    | varsa basvuru islomini o-ir                                                                  |
|                                                                            |                                                                                                    |                                                                                                    | vai sa başvul u işici ilili e-il                                                             |
|                                                                            | 1                                                                                                    | 2 3                                                                                                  | onayla kısmı ile devam ed                                                                    |
|                                                                            | 1<br>Başvuru<br>Bilgileri                                                                                                    | Onay Sonuç                                                                                           | onayla kısmı ile devam ed<br>aşağıdaki işlemleri takip e                                     |
|                                                                            | 1<br>Başvuru<br>Bilgileri                                                                                                    | Onsy Some                                                                                            | onayla kısmı ile devam edi<br>aşağıdaki işlemleri takip ed                                   |
|                                                                            | 1<br>Başvuru<br>Bilgileri<br>Cütfen onaylama yönte                                                                                                    | emini seçerek başvurunuzu on                                                                         | onayla kısmı ile devam edi<br>aşağıdaki işlemleri takip e                                    |
| e-lmza ile C                                                               | Başvuru<br>Bilgileri<br>O Lütfen onaylama yönte<br>Onaylama                                                                                                    | emini seçerek başvurunuzu on                                                                         | onayla kısmı ile devam edi<br>aşağıdaki işlemleri takip ed                                   |
| e-Imza ile C<br>Bu onay yönt<br>ortamdan Ka<br>yapmaniza g                 | Lütfen onaylama yönt<br>Bigileri<br>Daylama<br>teminin seçilmesi halinde başvuru for<br>mu SM'ye ulaşacağından elektronik ir<br>erek kalmayacaktır.             | emini seçerek başvurunuzu on<br>mu ve <u>Nitelikli Elektronik S</u><br>mzanız ile işlem yaptıktan s  | avlayınız.                                                                                   |
| <mark>e-İmza ile</mark> C<br>Bu onay yönt<br>ortamdan Ka<br>yapmanıza g    | Lütfen onaylama yönn<br>Bigileri<br>Onaylama<br>teminin seçilmesi halinde başvuru fon<br>mu SM'ye ulaşacağından elektronik ir<br>erek kalmayacaktır.            | emini seçerek başvurunuzu ono<br>mu ve <u>Nitelikli Elektronik S</u><br>mzanız ile işlem yaptıktan s | aylayınız:                                                                                   |
| e-İmza ile C<br>Bu onay yönt<br>ortamdan Ka<br>yapmanıza g                 | Lütfen onaylama yöns<br>Daaylama<br>teminin seçilmesi halinde başvuru for<br>mu SM'ye ulaşacağından elektronik ir<br>erek kalmayacaktır.                        | emini seçerek başvurunuzu onı<br>mu ve <u>Nitelikli Elektronik S</u><br>mzanız ile işlem yaptıktan s | aylayınız<br>aylayınız<br>ertifika Taahütnamesi elektronik<br>sonra başka herhangi bir işlem |
| e-Imza ile O<br>Bu onay yönt<br>ortamdan Ka<br>yapmaniza g<br>Islak Imza i | Lütfen onaylama yöne<br>Lütfen onaylama yöne<br>Daylama<br>teminin seçilmesi halinde başvuru for<br>mu SM'ye ulaşacağından elektronik ir<br>erek kalmayacaktır. | emini seçerek başvurunuzu on<br>mu ve <u>Nitelikli Elektronik S</u><br>mzanız ile işlem yaptıktan s  | ertifika Taahütnamesi 'ni indirip                                                            |

| vuru Onaylama                                                                                                    |                                                                                                    | Nitelikli Elektronik Sertifika                                                                                                    |
|----------------------------------------------------------------------------------------------------|----------------------------------------------------------------------------------------------------|----------------------------------------------------------------------------------------------------|
| 😗 İşlem sırasında bu sayfayı kapatmayınız.                                                                                                    |                                                                                                    |                                                                                                    |
| <ol> <li>Başvurunuzu imzalamak için e-İmza'nız</li> <li>Kamu SM e-İmza Uygulaması'nı açınız. H</li> <li>Uygulamayı her başlatmada yeniden ind</li> <li>Uygulamayı indirip çalıştırmakta sorun y</li> <li>Aşağıda görülen doğrulama kodunu kop</li> <li>İmzalama işlemini gerçekleştiriniz. (Uyg<br/>listelenmektedir.)</li> </ol> | bilgisayarınıza takınız.<br>Ienüz indirmediyseniz <u>indirmek için tıklayınız</u><br>Iirmek istemiyorsanız <u>talimattaki</u> adımları izleye<br><b>raşıyorsanız <u>bu linkten indirebilirsiniz.</u><br/>yalayarak Kamu SM e-İmza Uygulaması'na yapı<br/>ulama üzerinde yalnızca Online İşlemler'e giriş y</b> | stiriniz.<br>ştırınız<br>rapan kullanıcının Timzaları                                                                                                    |
| Oygulamayı kullanabilmek için bilgisayarınıza<br>çalışması, internet bağlantı hızınıza bağlı olar           Bu kısımdaki doğrulama                                                                                                    | a Java 1.8.0 ve üzeri herhangi bir versiyonun kurulu olr<br>ak birkaç dakika sürebilir.<br>Doğrulama Kodu<br>Kodu kopyalamak için <u>tiklayınız.</u><br>964332935372444<br>Kalan süre: 293 saniye<br>Tekrar Kod Al                                                                                             | 2 numaralı indirmek için tıklayı<br>yazısına tıklayınız Kullanmış<br>olduğunuz tarayıcı Google Chro<br>ise sol alt bölüme, Edge ise sağ<br>bölüme indirme ekranı/uyarısı<br>gelecektir. İndirme işlemi<br>tanamlamak için sakla butonun<br>basınız ve dosya aç seçiniz. |
| kodunu kopyalayınız.                                                                                                    | Kapat                                                                                                    |                                                                                                    |

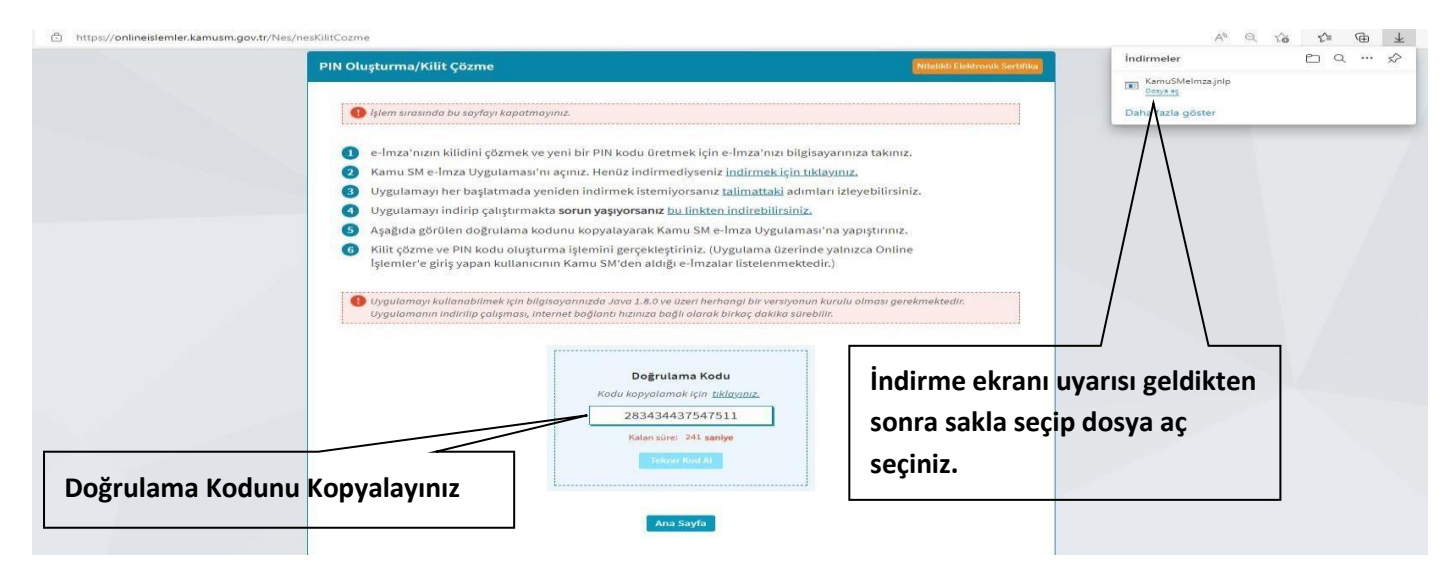

2 numaralı sırada bulunan Kamu SM e-imza Uygulaması'nı açınız indirmediyseniz <u>indirmek için tıklayınız</u> yazısına tıklayınız Kullanmış olduğunuz tarayıcı Google Chrome ise sol alt bölüme, Edge ise sağ üst bölüme indirme ekranı/uyarısı gelecektir. İndirme işlemi tanamlamak için sakla butonuna basınız ve dosya aç seçiniz.

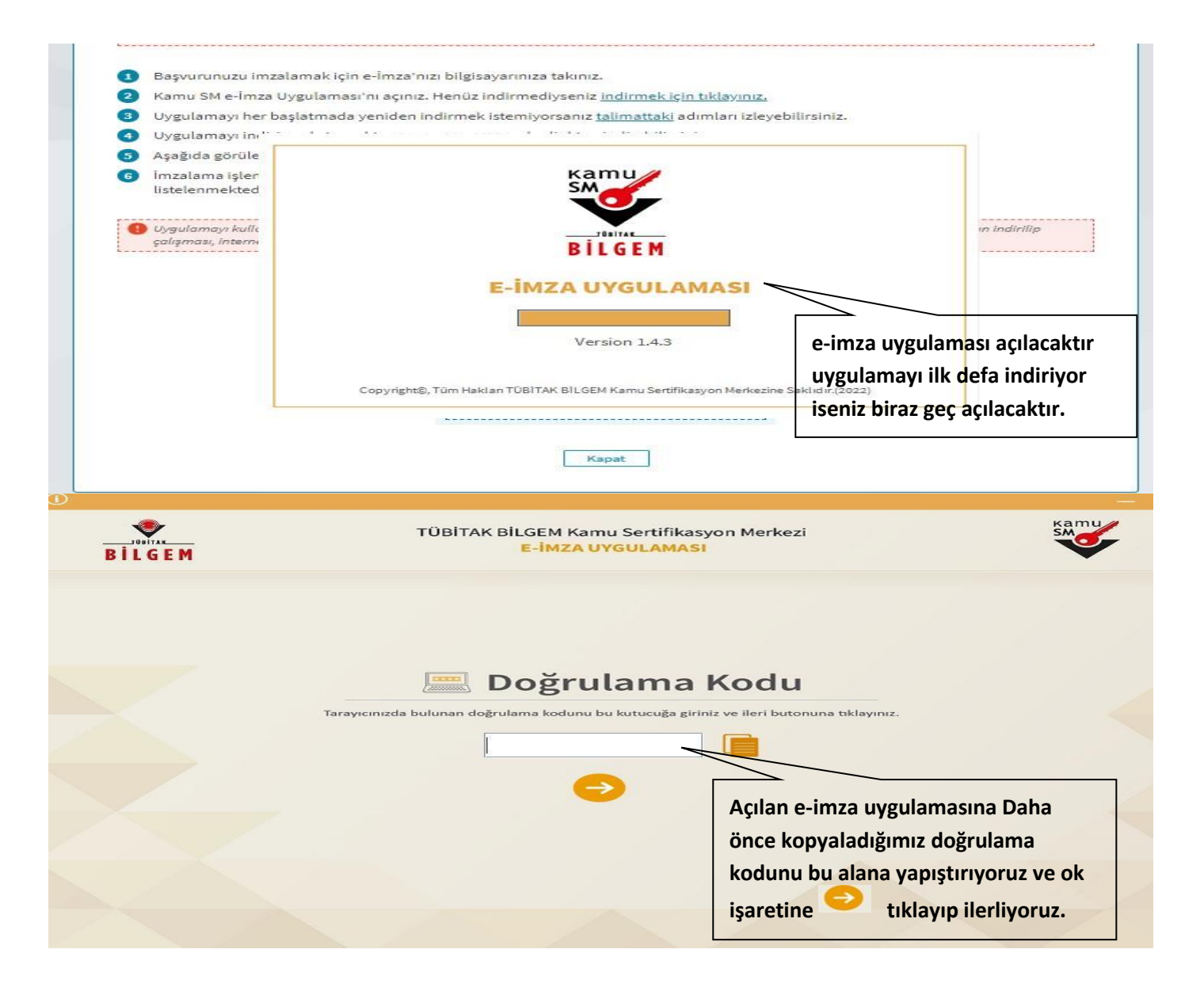

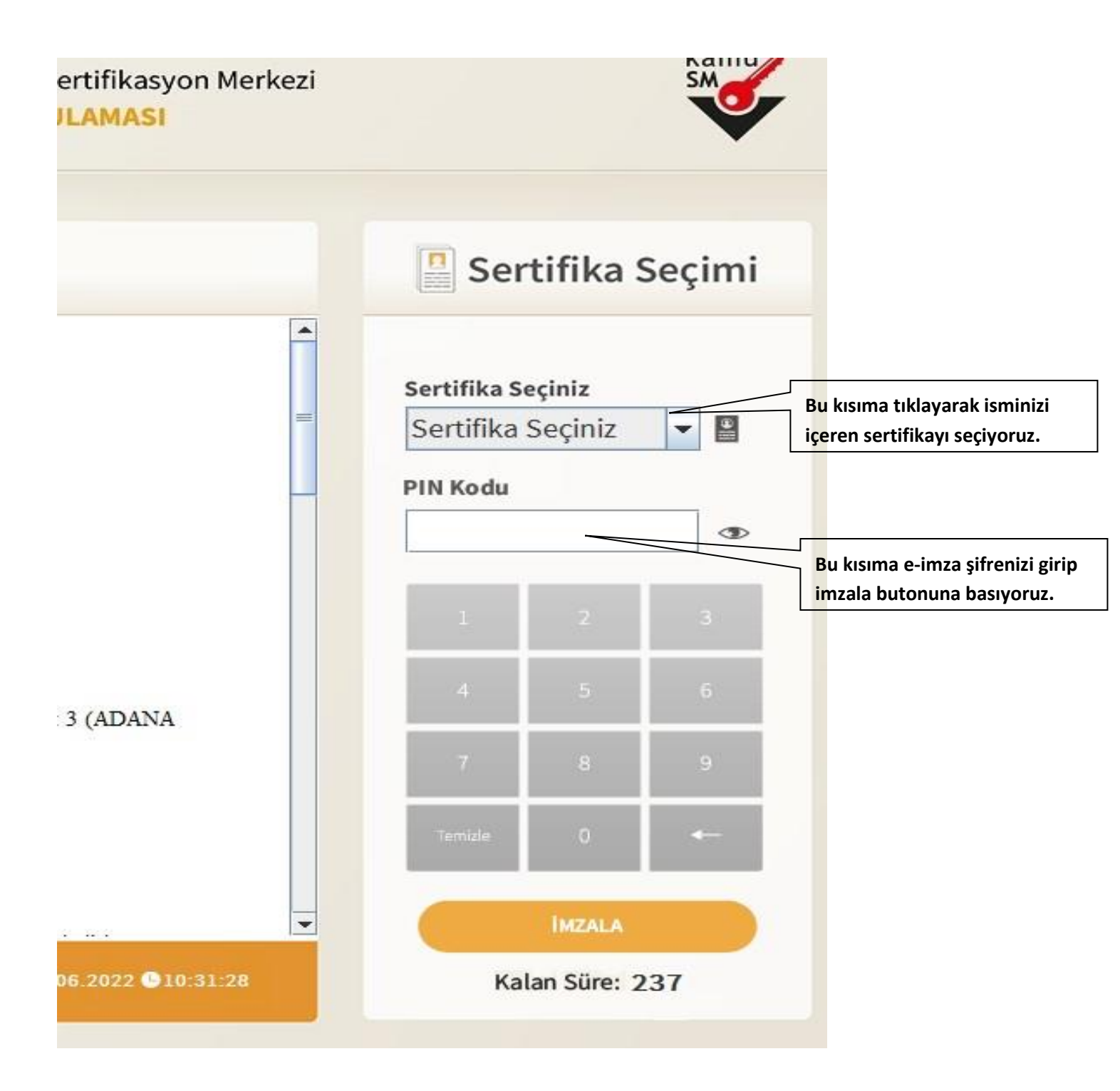

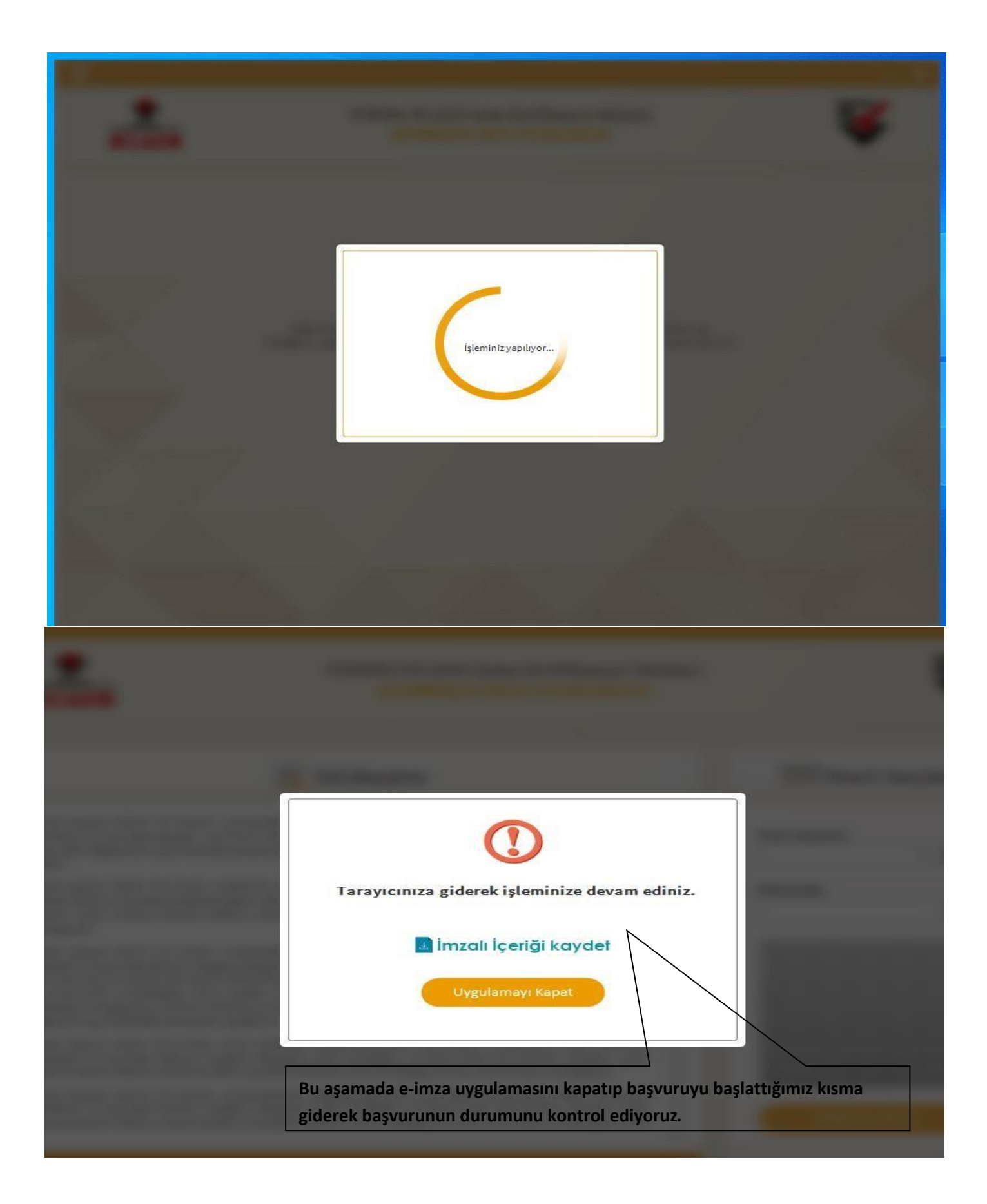

nler

| Başvuru İşlemleri                                                        |                                                                                                    | Nitelikli Elektronik Serb                |
|--------------------------------------------------------------------------|----------------------------------------------------------------------------------------------------|------------------------------------------|
|                                                                          | 1<br>Easpuru<br>Bilgileri<br>Consy<br>Sonuç                                                                                                |                                          |
|                                                                          | 🕱 Üretim Bekleniyor                                                                                                    |                                          |
| Nitelikli Elektronik So                                                  | ertifika başvuru formunuz tarafımıza iletilmiştir. Başvuru türlerine göre üretim taril                                                     | hleri değişiklik gösterebilir;           |
| • İlk Sertifika/Diğer: Se                                                | ertifika hemen üretime alınır. Kurumlar arası geçişlerde üretim tarihi farklılık göster                                                    | rebilir.                                 |
| <ul> <li>Yenileme: Tarihi en g<br/>gösterebilir.</li> </ul>              | jüncel olan aktif sertifikanın süresinin dolmasına 2 ay kala üretime alınır. Kurumlar                                                      | arası geçişlerde üretim tarihi farklılık |
| <ul> <li>Kayıp/Çalıntı-Donan</li> <li>Kullanıcının aynı kurun</li> </ul> | ı <b>m Arızası-Kimlik Bilgisi Güncelleme-Pin/Puk Kayıp/Çalıntı:</b> Sertifika hemen üretim<br>ndan alınmış tüm sertifikaları iptal edilir. | e alınır ve üretildiği an aktif olur,    |
|                                                                          | Ana Sayfa                                                                                                    |                                          |

KAMU SERTİFİKASYON MERKEZİ Elektronik Sertifika Hizmetleri ve E-İmza Çözümleri

e-imza uygulamasında tarayıcıya giderek işlemi devam ettiriniz uyarısı görüldüğünde başvuru işlemini başlattığınız sayfaya bakıyoruz ve yukarıdaki resimde yazan Nitelikli Elektronik Sertifika Başvuru formunuz tarafımıza iletilmiştir yazısını görüyorsak işleminiz tamamlanmıştır.